## Chapter 13. Secure Correspondence

Secure Correspondence is for authenticated (logged in) users to submit claim appeals, questions, comments or request technical assistance related to Provider Web Portal (formerly EVS) functions in a secure environment and receive answers through the website.

1. From the My Home page, click Secure Correspondence.

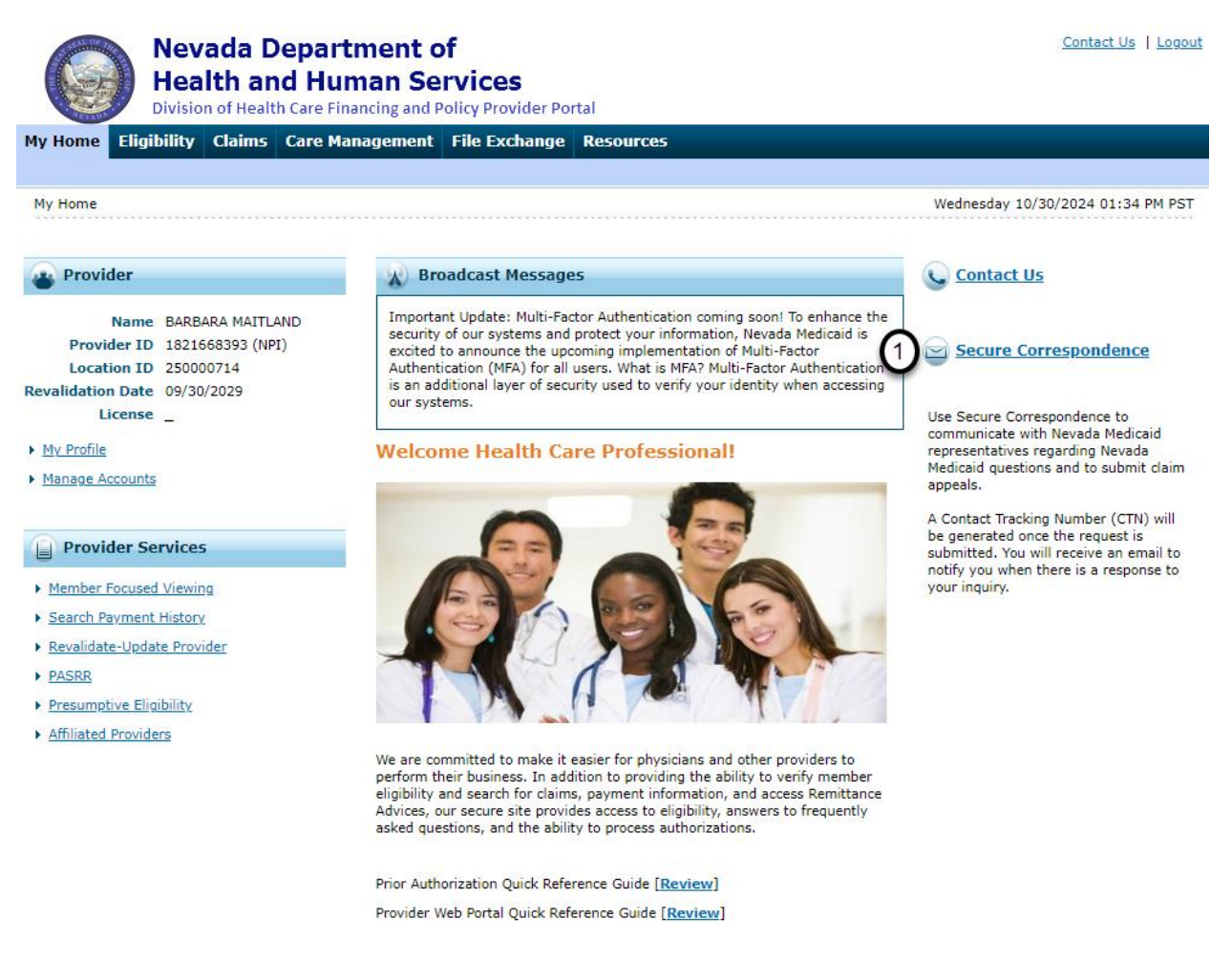

Current Procedural Terminology (CPT) and Current Dental Terminology (CDT) codes, descriptions and data are copyrighted by the American Medical Association (AMA) and the American Dental Association (ADA), respectively, all rights reserved. AMA and ADA assume no liability for data contained or not contained on this website and on documents posted herein.

CPT is a registered trademark (8) of the AMA. CDT is a registered trademark (8) of the ADA. Applicable FARS/DFARS apply.

R5.0 - © 2024 Gainwell Technologies Company. All rights reserved.

2. From the Secure Correspondence - Message Box screen, click Create New Message.

|    | Nevada Department of Contact Us   Logout<br>Health and Human Services<br>Division of Health Care Financing and Policy Provider Portal                                                                                                    |
|----|----------------------------------------------------------------------------------------------------|
| м  | y Home Eligibility Claims Care Management File Exchange Resources                                                                                                    |
|    | My Home         > Secure Correspondence         Wednesday 10/30/2024 01:57 PM PST                                                                                                    |
|    | Secure Correspondence - Message Box Back to My Home ?                                                                                                    |
|    | Access your messages by selecting the individual subject line. Whenever a new message is sent, a confirmation e-mail precedes the request. For additional queries please contact us.                                                                                                    |
| 3. | <ul> <li>Rechnical Support witt accept Provider Web Portal usage Issues submitted through this page except for those relating to prior authorization. Users cannot submit questions regarding prior authorizations through the Secure Correspondence. They must submit their inquiries using the Prior Authorization contact information found on the Provider Web Portal Contact Us page.</li> <li>For pharmacy prior authorization questions call 855-455-3311. For non-pharmacy prior authorization questions, call 800- 525-2395. For non-technical support related issues, please go to www.medicaid.nv.gov or call 1-877-638-3472.</li> <li>Select a message category from the Message Category drop-down box.</li> </ul>                                                                                                    |
|    | Wy tome       Eligibility       Claims       Care Management       File Exchange       Resources    Wednesday 10/30/2024 01:38 PM PST      Secure Correspondence > Create Message      Retry our correspondence information below and click the Send button to send the correspondence to the plan or click Cancel to go back.      Technical Support will accept Provider Web Portal usage issues submitted through this page except for those relating to prior authorization. For pharmacy prior authorization questions, call 800-525-525. For non-technical support related issues, please go to www.medicaid.mc.gov or call -#37-538-3472. <ul> <li>Indicates a required field.</li> <li>Image Category</li> <li>Image Category</li> <l< th=""></l<></ul> |

Current Procedural Terminology (CPT) and Current Dental Terminology (CDT) codes, descriptions and data are copyrighted by the American Medical Association (AMA) and the American Dental Association (ADA), respectively, all rights reserved. AMA and ADA assume no liability for data contained or not contained on this website and on documents posted herein.

CPT is a registered trademark () of the AMA. CDT is a registered trademark () of the ADA. Applicable FARS/DFARS apply.

R5.0 - © 2024 Gainwell Technologies Company. All rights reserved.

4. Enter the required information. All fields with a red asterisk (\*) are required.

|                                                                         | Nevada Depai<br>Health and Hu<br>Division of Health Care F                                                      | tment of<br>man Services<br>nancing and Policy Provider Portal                                                                          | Contact Us   Logout                                                                                                  |
|-------------------------------------------------------------------------|----------------------------------------------------------------------------------------------------|----------------------------------------------------------------------------------------------------|----------------------------------------------------------------------------------------------------|
| My Home Elig                                                            | ibility Claims Care M                                                                                           | anagement File Exchange Resources                                                                                                    |                                                                                                    |
| My Home > Secu                                                          | re Correspondence > Creat                                                                                       | Message                                                                                                    | Wednesday 10/30/2024 02:02 PM PST                                                                                    |
| Secure Corres                                                           | pondence - Create Messa                                                                                         | e                                                                                                    | Back to Message Box                                                                                                  |
| Technical Suppo<br>questions call (i<br>www.medicaid.u<br>* Indicates a | ort will accept Provider Web f<br>800) 695-5526. For non-pha<br>nv.gov or call 1-877-638-34;<br>required field. | ortal usage issues submitted through this page except for those<br>macy prior authorization questions, call 800-525-2395. For non<br>2. | relating to prior authorization. For pharmacy prior authorization<br>-technical support related issues, please go to |
|                                                                         | *Subject                                                                                                    |                                                                                                    |                                                                                                    |
| 0                                                                       | *Message Category<br>*Email@                                                                                    |                                                                                                    | <b>~</b>                                                                                                    |
| 4                                                                       | *Confirm Email @                                                                                                |                                                                                                    |                                                                                                    |
|                                                                         | *Message                                                                                                    |                                                                                                    |                                                                                                    |
|                                                                         |                                                                                                    |                                                                                                    |                                                                                                    |
|                                                                         |                                                                                                    |                                                                                                    |                                                                                                    |
|                                                                         |                                                                                                    |                                                                                                    |                                                                                                    |
|                                                                         |                                                                                                    |                                                                                                    | <u>//</u>                                                                                                    |
|                                                                         |                                                                                                    | Send Cancel                                                                                                    |                                                                                                    |
|                                                                         |                                                                                                    |                                                                                                    |                                                                                                    |

Current Procedural Terminology (CPT) and Current Dental Terminology (CDT) codes, descriptions and data are copyrighted by the American Medical Association (AMA) and the American Dental Association (ADA), respectively, all rights reserved. AMA and ADA assume no liability for data contained or not contained on this website and on documents posted herein.

CPT is a registered trademark 🛞 of the AMA. CDT is a registered trademark 🛞 of the ADA. Applicable FARS/DFARS apply.

R5.0 - © 2024 Gainwell Technologies Company. All rights reserved.

**Note:** When "Provider – False Claims Act Response" is selected as the Message Category, the **Subject** field is populated with "Provider Response".

| - Contraction                                          | Nevada Depa                                                                              | rtment of                                                                                               |                                                                   | 1                                                                          | Contact Us   Logo  |
|--------------------------------------------------------|------------------------------------------------------------------------------------------|----------------------------------------------------------------------------------------------------|-------------------------------------------------------------------|----------------------------------------------------------------------------|--------------------|
|                                                        | Health and H                                                                             | uman Services                                                                                           |                                                                   |                                                                            |                    |
| - TEVER                                                | Division of Health Care                                                                  | Financing and Policy Provider Portal                                                                    |                                                                   |                                                                            |                    |
| Home Eligi                                             | ibility Claims Care                                                                      | Management File Exchange Resou                                                                          | irces                                                             |                                                                            |                    |
|                                                        |                                                                                          |                                                                                                    |                                                                   |                                                                            |                    |
| <u>/ Home</u> > <u>Secu</u>                            | i <u>re Correspondence</u> > Crea                                                        | te Message                                                                                              |                                                                   | Wednesday 10/30/2                                                          | 2024 01:45 PM PS   |
| C                                                      |                                                                                          |                                                                                                    |                                                                   | Pack to                                                                    | Maccogo Boy        |
| Secure Corres                                          | spondence - Create Mess                                                                  | ige                                                                                                    |                                                                   | <u>Dack to</u>                                                             | Message box        |
| Enter your corre                                       | espondence information bel                                                               | ow and click the <b>Send</b> button to send the corr                                                    | espondence to the plan or click                                   | Cancel to go back.                                                         |                    |
| Technical Suppo<br>questions call (8<br>www.medicaid.r | ort will accept Provider Web<br>800) 695-5526. For non-ph<br>nv.gov or call 1-877-638-34 | Portal usage issues submitted through this pa<br>armacy prior authorization questions, call 800-<br>72. | ge except for those relating to<br>525-2395. For non-technical su | prior authorization. For pharmacy p<br>upport related issues, please go to | rior authorization |
| * Indicates a                                          | required field.                                                                          |                                                                                                    |                                                                   |                                                                            |                    |
|                                                        | Subject                                                                                  | Provider Response                                                                                       |                                                                   |                                                                            |                    |
|                                                        | *Message Category                                                                        | Provider - False Claims Act Response                                                                    | ~                                                                 |                                                                            |                    |
|                                                        | *Email @                                                                                 |                                                                                                    |                                                                   |                                                                            |                    |
|                                                        | *Confirm Email 🛛                                                                         |                                                                                                    |                                                                   |                                                                            |                    |
|                                                        | *Message                                                                                 |                                                                                                    |                                                                   |                                                                            |                    |
|                                                        |                                                                                          |                                                                                                    |                                                                   |                                                                            |                    |
|                                                        |                                                                                          |                                                                                                    |                                                                   |                                                                            |                    |
|                                                        |                                                                                          |                                                                                                    |                                                                   |                                                                            |                    |
|                                                        |                                                                                          |                                                                                                    |                                                                   |                                                                            |                    |
|                                                        |                                                                                          |                                                                                                    | h                                                                 |                                                                            |                    |
| Attachments                                            | s                                                                                        |                                                                                                    |                                                                   |                                                                            | -                  |
| Click the Rem                                          | nove link to remove the en                                                               | ire row.                                                                                                |                                                                   |                                                                            |                    |
| #                                                      | Transmission Method                                                                      | File                                                                                                    | Control #                                                         | Attachment Type                                                            | Action             |
| Click to co                                            | ollapse.                                                                                 |                                                                                                    |                                                                   |                                                                            |                    |
| *                                                      | Transmission Method                                                                      | I-Electronic Only 🗙                                                                                     |                                                                   |                                                                            |                    |
|                                                        | *Upload File                                                                             | Choose File No file chosen                                                                              |                                                                   |                                                                            |                    |
|                                                        | *Attachment Type                                                                         | ~                                                                                                    |                                                                   |                                                                            |                    |
|                                                        | Description                                                                              |                                                                                                    |                                                                   |                                                                            |                    |
|                                                        | • •                                                                                      |                                                                                                    |                                                                   |                                                                            |                    |
|                                                        | Add Cancel                                                                               |                                                                                                    |                                                                   |                                                                            |                    |
|                                                        |                                                                                          |                                                                                                    |                                                                   |                                                                            |                    |
|                                                        |                                                                                          |                                                                                                    |                                                                   |                                                                            |                    |
|                                                        |                                                                                          |                                                                                                    |                                                                   |                                                                            |                    |
|                                                        |                                                                                          | Send Cancel                                                                                             |                                                                   |                                                                            |                    |
|                                                        |                                                                                          |                                                                                                    |                                                                   |                                                                            |                    |
|                                                        |                                                                                          |                                                                                                    |                                                                   |                                                                            |                    |

Current Procedural Terminology (CPT) and Current Dental Terminology (CDT) codes, descriptions and data are copyrighted by the American Medical Association (AMA) and the American Dental Association (ADA), respectively, all rights reserved. AMA and ADA assume no liability for data contained or not contained on this website and on documents posted herein.

CPT is a registered trademark ® of the AMA. CDT is a registered trademark ® of the ADA. Applicable FARS/DFARS apply.

R5.0 - © 2024 Gainwell Technologies Company. All rights reserved.

**Note:** When "Claims – Appeals – Only" or "Provider – False Claims Act Response" is selected as the Message Category, additional fields are displayed and required.

## **Claims – Appeals – Only**

|                                                    | Nevada Depa<br>Health and H                                                                                                    | rtment of<br>uman Services                                                                                                    |                                                                                                 | <u>c</u>                                                                                         | Contact Us   Logo |
|----------------------------------------------------|----------------------------------------------------------------------------------------------------|----------------------------------------------------------------------------------------------------|-------------------------------------------------------------------------------------------------|--------------------------------------------------------------------------------------------------|-------------------|
| y Home                                             | Division of Health Care           Eligibility         Claims         Care                                                                    | Financing and Policy Provider Portal           Management         File Exchange         Resource                                                                       | es                                                                                              |                                                                                                  |                   |
| <u>My Home</u> >                                   | Secure Correspondence > Crea                                                                                                    | te Message                                                                                                    |                                                                                                 | Wednesday 10/30/2                                                                                | 024 02:31 PM PS   |
| Secure C                                           | orrespondence - Create Messa                                                                                                    | ıge                                                                                                    |                                                                                                 | Back to I                                                                                        | Message Box 💈     |
| Enter your<br>Technical s<br>questions<br>www.medi | r correspondence information bel<br>Support will accept Provider Web<br>call (800) 695-5526. For non-ph<br>icaid.nv.gov or call 1-877-638-34 | ow and click the <b>Send</b> button to send the corresy<br>Portal usage issues submitted through this page<br>armacy prior authorization questions, call 800-52<br>72. | oondence to the plan or click<br>except for those relating to p<br>5-2395. For non-technical su | Cancel to go back.<br>prior authorization. For pharmacy pr<br>pport related issues, please go to | ior authorization |
| * Indica                                           | tes a required field.                                                                                                    |                                                                                                    |                                                                                                 |                                                                                                  |                   |
|                                                    | *Subject                                                                                                    |                                                                                                    | ]                                                                                               |                                                                                                  |                   |
|                                                    | *Message Category                                                                                                    | Claims - Appeals - Only                                                                                                    | ~                                                                                               |                                                                                                  |                   |
|                                                    | *Email @<br>*Confirm Email @                                                                                                    |                                                                                                    | <u> </u>                                                                                        |                                                                                                  |                   |
|                                                    | *ICN<br>*Service Provider ID<br>Service Provider Location<br>*Denial Reason @<br>*RA Date @                                                  |                                                                                                    | Туре                                                                                            |                                                                                                  |                   |
| Attach                                             | *Message<br>ments                                                                                                    |                                                                                                    |                                                                                                 |                                                                                                  |                   |
| #                                                  | Transmission Method                                                                                                    | File                                                                                                    | Control #                                                                                       | Attachment Type                                                                                  | Action            |
| E Click                                            | k to collapse.                                                                                                    |                                                                                                    |                                                                                                 |                                                                                                  |                   |
|                                                    | *Transmission Method<br>*Upload File<br>*Attachment Type<br>Description                                                                      | L-Electronic Only 💙<br>Choose File   No file chosen                                                                                                    |                                                                                                 |                                                                                                  |                   |
|                                                    | Add Cancel                                                                                                    |                                                                                                    |                                                                                                 |                                                                                                  |                   |
|                                                    |                                                                                                    | Send Cancel                                                                                                    |                                                                                                 |                                                                                                  |                   |

Current Procedural Terminology (CPT) and Current Dental Terminology (CDT) codes, descriptions and data are copyrighted by the American Medical Association (AMA) and the American Dental Association (ADA), respectively, all rights reserved. AMA and ADA assume no liability for data contained or not contained on this website and on documents posted herein.

CPT is a registered trademark () of the AMA. CDT is a registered trademark () of the ADA. Applicable FARS/DFARS apply.

R5.0 - © 2024 Gainwell Technologies Company. All rights reserved.

## **Provider – False Claims Act Response**

| Nevada Depa<br>Health and Hu<br>Division of Health Care I                                                                                                    | rtment of<br>uman Services<br>Financing and Policy Provider Portal                                                                                                   |                                                                                                 | S                                                                                               | Contact Us        |
|----------------------------------------------------------------------------------------------------|----------------------------------------------------------------------------------------------------|-------------------------------------------------------------------------------------------------|-------------------------------------------------------------------------------------------------|-------------------|
| Home Eligibility Claims Care                                                                                                    | Management File Exchange Resourc                                                                                                    | es                                                                                              |                                                                                                 |                   |
| <u>Home &gt; Secure Correspondence</u> > Creat                                                                                                    | e Message                                                                                                    |                                                                                                 | Wednesday 10/30/2                                                                               | 2024 02:37 PN     |
| Secure Correspondence - Create Messa                                                                                                    | ge                                                                                                    |                                                                                                 | <u>Back to</u>                                                                                  | <u>Message Bo</u> |
| nter your correspondence information bek<br>echnical Support will accept Provider Web<br>uestions call (800) 695-5526. For non-phi<br>www.medicai.or.gov.or.gall 1.877-638-34 | w and click the <b>Send</b> button to send the corresp<br>Portal usage issues submitted through this page<br>Irmacy prior authorization questions, call 800-52<br>72 | oondence to the plan or click<br>except for those relating to p<br>5-2395. For non-technical su | Cancel to go back.<br>prior authorization. For pharmacy p<br>pport related issues, please go to | rior authorizat   |
| * Indicates a required field.                                                                                                    |                                                                                                    |                                                                                                 |                                                                                                 |                   |
| Subject<br>*Message Category                                                                                                    | Provider Response<br>Provider - False Claims Act Response                                                                                                    | ~                                                                                               |                                                                                                 |                   |
| *Email 🛛                                                                                                    |                                                                                                    |                                                                                                 |                                                                                                 |                   |
| *Confirm Email 🛛                                                                                                    |                                                                                                    |                                                                                                 |                                                                                                 |                   |
| nessage                                                                                                    |                                                                                                    |                                                                                                 |                                                                                                 |                   |
| Attachments                                                                                                    |                                                                                                    |                                                                                                 |                                                                                                 |                   |
| Click the Remove link to remove the ent                                                                                                    | File                                                                                                    | Control #                                                                                       | Attachment Type                                                                                 | Action            |
| Click to collapse.                                                                                                    | The                                                                                                    | control #                                                                                       | Attachment Type                                                                                 | Action            |
| *Transmission Method<br>*Upload File<br>*Attachment Type<br>Description                                                                                                    | L-Electronic Only  Choose File No file chosen                                                                                                    |                                                                                                 |                                                                                                 |                   |
| Add Cancel                                                                                                    |                                                                                                    |                                                                                                 |                                                                                                 |                   |
|                                                                                                    | Send Cancel                                                                                                    |                                                                                                 |                                                                                                 |                   |

Current Procedural Terminology (CPT) and Current Dental Terminology (CDT) codes, descriptions and data are copyrighted by the American Medical Association (AMA) and the American Dental Association (ADA), respectively, all rights reserved. AMA and ADA assume no liability for data contained or not contained on this website and on documents posted herein.

CPT is a registered trademark (8) of the AMA. CDT is a registered trademark (8) of the ADA. Applicable FARS/DFARS apply.

R5.0 - O 2024 Gainwell Technologies Company. All rights reserved.

5. Enter comments into the Message text box (limited to 1,000 characters).

| Nevada D<br>Health an<br>Division of Healt                                                                                                    | epa<br>d Hu<br>h Care F       | rtment o<br>uman Se                                                 | of<br>Frvices<br>Policy Provider Por                                 | tal                                                                       |                                                          | Contact Us   Logout                                                                                                    |
|----------------------------------------------------------------------------------------------------|-------------------------------|---------------------------------------------------------------------|----------------------------------------------------------------------|---------------------------------------------------------------------------|----------------------------------------------------------|----------------------------------------------------------------------------------------------------|
| My Home Eligibility Claims                                                                                                    | Care I                        | Management                                                          | File Exchange                                                        | Resources                                                                 |                                                          |                                                                                                    |
| My Home > Secure Correspondence                                                                                                    | > Creat                       | e Message                                                           |                                                                      |                                                                           |                                                          | Wednesday 10/30/2024 02:47 PM PST                                                                                            |
| Secure Correspondence - Creat                                                                                                    | e Messa                       | ige                                                                 |                                                                      |                                                                           |                                                          | Back to Message Box ?                                                                                                    |
| Enter your correspondence informa<br>Technical Support will accept Provi<br>questions call (800) 695-5526. For<br>www.medicaid.nv.gov or call 1-877 | der Web<br>non-pha<br>-638-34 | ow and click the s<br>Portal usage issu<br>armacy prior auth<br>72. | Send button to send<br>ues submitted throug<br>horization questions, | the correspondence to the this page except for the call 800-525-2395. For | the plan or click<br>hose relating to<br>non-technical s | k <b>Cancel</b> to go back.<br>prior authorization. For pharmacy prior authorization<br>support related issues, please go to |
| * Indicates a required field.                                                                                                    |                               |                                                                     |                                                                      |                                                                           |                                                          |                                                                                                    |
| *S                                                                                                    | ubject                        | Question                                                            |                                                                      |                                                                           |                                                          | ]                                                                                                    |
| *Message Ca                                                                                                    | tegory                        | Enrollment - Ge                                                     | eneral Information                                                   |                                                                           | *                                                        |                                                                                                    |
| *E                                                                                                    | mail 🖯                        | Test@gainwellte                                                     | echnologies.com                                                      |                                                                           |                                                          |                                                                                                    |
| *Confirm E                                                                                                    | :mail 🛛                       | Test@gainwellt                                                      | echnologies.com                                                      |                                                                           |                                                          |                                                                                                    |
| 5                                                                                                    | essage                        | Please provide                                                      | update                                                               |                                                                           |                                                          |                                                                                                    |
|                                                                                                    |                               | Send                                                                | Cancel                                                               |                                                                           |                                                          |                                                                                                    |

Current Procedural Terminology (CPT) and Current Dental Terminology (CDT) codes, descriptions and data are copyrighted by the American Medical Association (AMA) and the American Dental Association (ADA), respectively, all rights reserved. AMA and ADA assume no liability for data contained or not contained on this website and on documents posted herein.

CPT is a registered trademark (8) of the AMA. CDT is a registered trademark (8) of the ADA. Applicable FARS/DFARS apply.

R5.0 - © 2024 Gainwell Technologies Company. All rights reserved.

6. Click **Send**. The Confirmation message is displayed stating the secure message was successfully sent.

| Nevada Depa<br>Health and He<br>Division of Health Care H                                                                                                    | rtment of<br>Iman Services<br>inancing and Policy Provider Portal                                                                                                    | Contact Us   Logout                                                                                                    |
|----------------------------------------------------------------------------------------------------|----------------------------------------------------------------------------------------------------|----------------------------------------------------------------------------------------------------|
| My Home Eligibility Claims Care                                                                                                    | lanagement File Exchange Resources                                                                                                    |                                                                                                    |
| <u>My Home</u> > <u>Secure Correspondence</u> > Creat                                                                                                    | e Message                                                                                                    | Wednesday 10/30/2024 03:33 PM PST                                                                                              |
| Secure Correspondence - Create Messa                                                                                                    | ge                                                                                                    | Back to Message Box ?                                                                                                    |
| Enter your correspondence information being<br>Technical Support will accept Provider Web<br>questions call (800) 695-5526. For non-pha<br>www.medicaid.nv.gov or call 1-877-638-34<br>* Indicates a required field. | w and click the <b>Send</b> button to send the correspondence to the plan of clic<br>Portal usage issues submitted through this page except for those relating to<br>rmacy prior authorization questions, call 800-525-2395. For non-technical s<br>72. | k <b>Cancel</b> to go back.<br>p prior authorization. For pharmacy prior authorization<br>support related issues, please go to |
| *Subject                                                                                                    | Ouestion                                                                                                    | 1                                                                                                    |
| *Message Category                                                                                                    | Claims - General Information                                                                                                    |                                                                                                    |
| *Email 🛛                                                                                                    | crystal.maderacibrian@gainwelltechnologies.com                                                                                                    |                                                                                                    |
| *Confirm Email 🛛                                                                                                    | crystal.maderacibrian@gainwelltechnologies.com                                                                                                    | ] [                                                                                                    |
| *Message                                                                                                    | Please provide update                                                                                                    |                                                                                                    |
| 6                                                                                                    | Send Cancel                                                                                                    |                                                                                                    |

Current Procedural Terminology (CPT) and Current Dental Terminology (CDT) codes, descriptions and data are copyrighted by the American Medical Association (AMA) and the American Dental Association (ADA), respectively, all rights reserved. AMA and ADA assume no liability for data contained or not contained on this website and on documents posted herein.

CPT is a registered trademark ® of the AMA. CDT is a registered trademark ® of the ADA. Applicable FARS/DFARS apply.

R5.0 - © 2024 Gainwell Technologies Company. All rights reserved.

The Nevada Division of Health Care Financing adheres to all applicable privacy policies and standards, including HIPAA rules and regulations, regarding protected health information. Click here to see the State of <u>Nevada Online Privacy Policy</u>

7. Click **OK**.

| Confirmation                               |  |
|--------------------------------------------|--|
| Your secure message was successfully sent. |  |

When a response to the inquiry is available, an email will be sent to the email address entered on the Secure Correspondence – Create Message page.

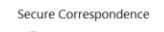

 Division of HealthCare Financing and Policy Provider Portal <TESTedisupport@gainwelltechnologies.com-To Mader-Claim, Costal
 Reterion Pairs 7 Var Diete (frein Milleo) () yean)

Expires 10/30/2027

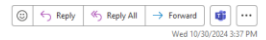

A message was sent from Nevada Medicaid Provider Web Portal Secure Correspondence using this email address.

Message Category : Claims - General Information

The following link has been provided for your convenience. Nevada Medicaid Provider Portal (https://nam10.safelinks.protection.outlook.com//ud=https://safe/s2PsyzEportalmod.medicaid.nv.gov%zPhoep%zPprovider&data=05%7C02% ?Ccrystal.maderacibian%440gainwelltechnologies.com%7C1789e30317454cbad108dcr93367d0%7Cc665189ec49b418fbd3d41e46cDee068%7C0%7C0%7C6865246390370883%7C0Unknown% ?CcrWFpbGZeb3d8eg]WIjoiMC4wIjAwMDAILCJQIjorV2luMzILCJBTIGIthaWwiLCJXVCI6Mn0%3D%7C0%7C%7C%7C%7C%7C%7C%7C%7C%7C%7C

Sincerely,

Division of Health Care Financing and Policy Provider Portal User Management

## 13.1 Viewing status of secure messages sent

To view the status of secure messages sent:

1. From the My Home page, click **Secure Correspondence**.

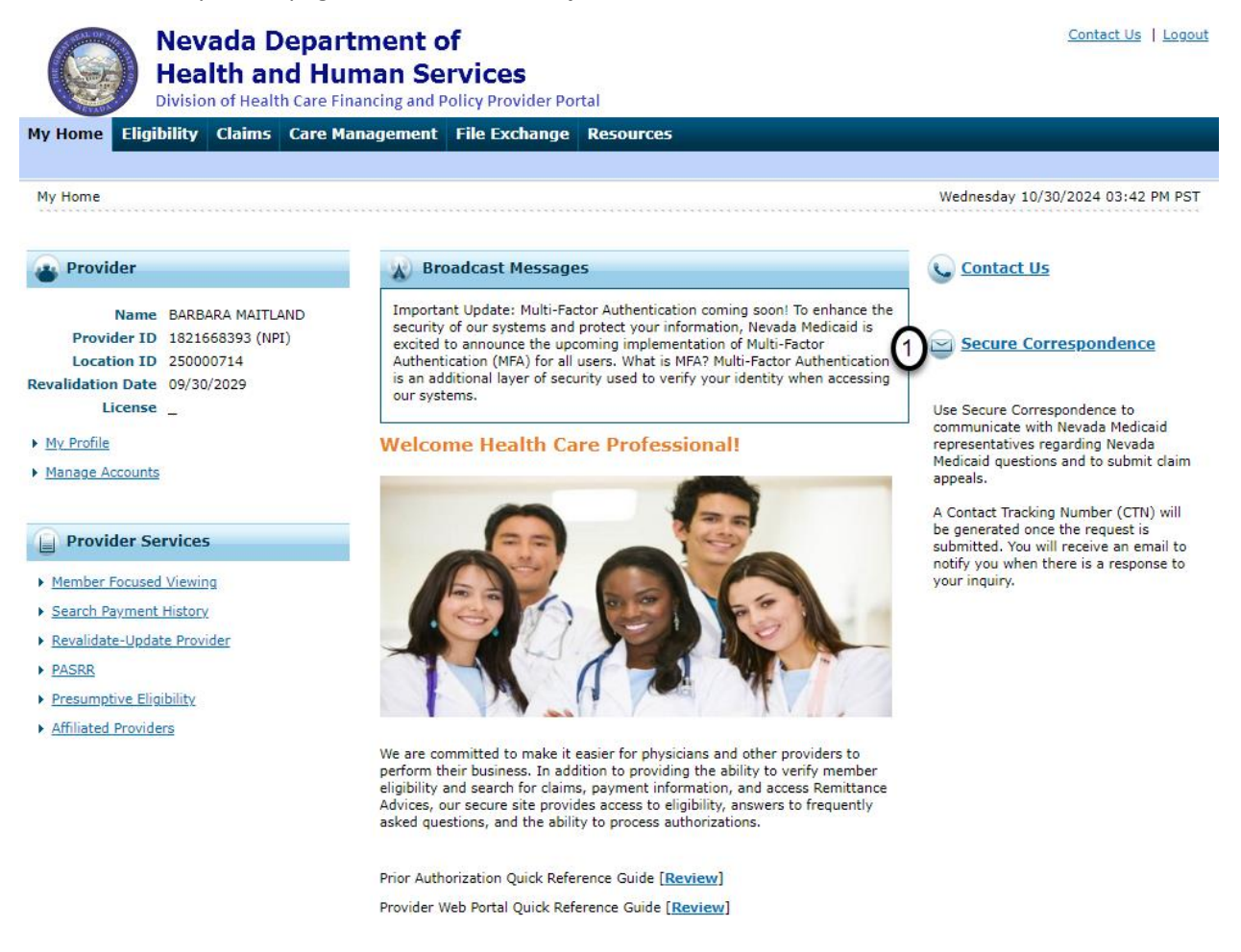

Current Procedural Terminology (CPT) and Current Dental Terminology (CDT) codes, descriptions and data are copyrighted by the American Medical Association (AMA) and the American Dental Association (ADA), respectively, all rights reserved. AMA and ADA assume no liability for data contained or not contained on this website and on documents posted herein.

CPT is a registered trademark (8) of the AMA. CDT is a registered trademark (8) of the ADA. Applicable FARS/DFARS apply.

R5.0 - © 2024 Gainwell Technologies Company. All rights reserved.

2. From the Secure Correspondence - Message Box page, click a message from the **Subject** column.

|        | State of The          | 0 |
|--------|-----------------------|---|
| THE OF |                       |   |
|        | and the second second | 2 |

My Home > Secure Correspondence

Secure Correspondence - Message Box

Nevada Department of Health and Human Services

Division of Health Care Financing and Policy Provider Portal

My Home Eligibility Claims Care Management File Exchange Resources

Wednesday 10/30/2024 03:45 PM PST

Access your messages by selecting the individual subject line. Whenever a new message is sent, a confirmation e-mail precedes the request. For additional queries please contact us.

|   |        |           |                   |                                      |             | Total Records: 3   |
|---|--------|-----------|-------------------|--------------------------------------|-------------|--------------------|
| 5 | Status | CTN #     | Subject           | Message Category                     | Date Opened | Last Activity Date |
|   | Open   | 300002299 | Question          | Enrollment - General Information     | 10/30/2024  | 10/30/2024         |
|   | Open   | 300002300 | <u>Question</u>   | Claims - General Information         | 10/30/2024  | 10/30/2024         |
|   | Open   | 300002284 | Provider Response | Provider - False Claims Act Response | 10/29/2024  | 10/29/2024         |
|   |        |           |                   |                                      |             |                    |

Current Procedural Terminology (CPT) and Current Dental Terminology (CDT) codes, descriptions and data are copyrighted by the American Medical Association (AMA) and the American Dental Association (ADA), respectively, all rights reserved. AMA and ADA assume no liability for data contained or not contained on this website and on documents posted herein.

CPT is a registered trademark (8) of the AMA. CDT is a registered trademark (8) of the ADA. Applicable FARS/DFARS apply.

R5.0 - © 2024 Gainwell Technologies Company. All rights reserved.

The Nevada Division of Health Care Financing adheres to all applicable privacy policies and standards, including HIPAA rules and regulations, regarding protected health information. Click here to see the State of <u>Nevada Online Privacy Policy</u>

Contact Us | Logout

Back to My Home

?

3. By clicking a **Subject** link, a message detail box is displayed allowing the user to view the original message sent. Users can enter a reply with additional questions or comments in the Reply box.

| Nevada De<br>Health and<br>Division of Health C | partment of<br>Human Services<br>Care Financing and Policy Provide | er Portal                                                               | <u>Contact Us</u>   <u>Logout</u> |
|-------------------------------------------------|--------------------------------------------------------------------|-------------------------------------------------------------------------|-----------------------------------|
| My Home Eligibility Claims C                    | are Management File Excha                                          | nge Resources                                                           |                                   |
|                                                 |                                                                    |                                                                         |                                   |
| <u>My Home</u> > <u>Secure Correspondence</u> > | Secure Correspondence Detail                                       | 3                                                                       | Wednesday 10/30/2024 03:59 PM PST |
| Secure Correspondence - Message                 | e Detail                                                           |                                                                         | Back to Message Box ?             |
| * Indicates a required field.                   |                                                                    |                                                                         |                                   |
| CTN #                                           | 300002300                                                          | Status                                                                  | Open                              |
| Subject                                         | Question                                                           | Date Opened                                                             | 10/30/2024                        |
| Message Category                                | Claims - General Information                                       | Date of Last Activity                                                   | 10/30/2024                        |
| Email                                           | crystal.maderacibrian@gainwelltecl                                 | nnologies.com                                                           |                                   |
| ICN                                             | -                                                                  |                                                                         |                                   |
| Service Provider ID                             | -                                                                  |                                                                         |                                   |
| Service Provider Location                       | -                                                                  |                                                                         |                                   |
| Denial Reason                                   | -                                                                  |                                                                         |                                   |
| RA Date                                         | -                                                                  |                                                                         |                                   |
| " Reply                                         | Cand Canal                                                         |                                                                         |                                   |
|                                                 | Send Cancel                                                        |                                                                         |                                   |
| Correspondence                                  | Message Sent                                                       | Date: 10/30/2024 03:36:26 PM<br>Message: Message: Please provide update | *<br>*                            |

Current Procedural Terminology (CPT) and Current Dental Terminology (CDT) codes, descriptions and data are copyrighted by the American Medical Association (AMA) and the American Dental Association (ADA), respectively, all rights reserved. AMA and ADA assume no liability for data contained or not contained on this website and on documents posted herein.

CPT is a registered trademark (8) of the AMA. CDT is a registered trademark (8) of the ADA. Applicable FARS/DFARS apply.

R5.0 - © 2024 Gainwell Technologies Company. All rights reserved.